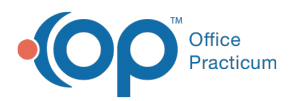

## View Medical Summary and Demographics in a Patient Message

Last Modified on 03/30/2022 3:50 pm EDT

Version 14.19

## About

The Message window includes vertical tabs that display the selected patient's Medical Summary and Demographics. Below is a screenshot of each tab along with a description of what is included in each tab.

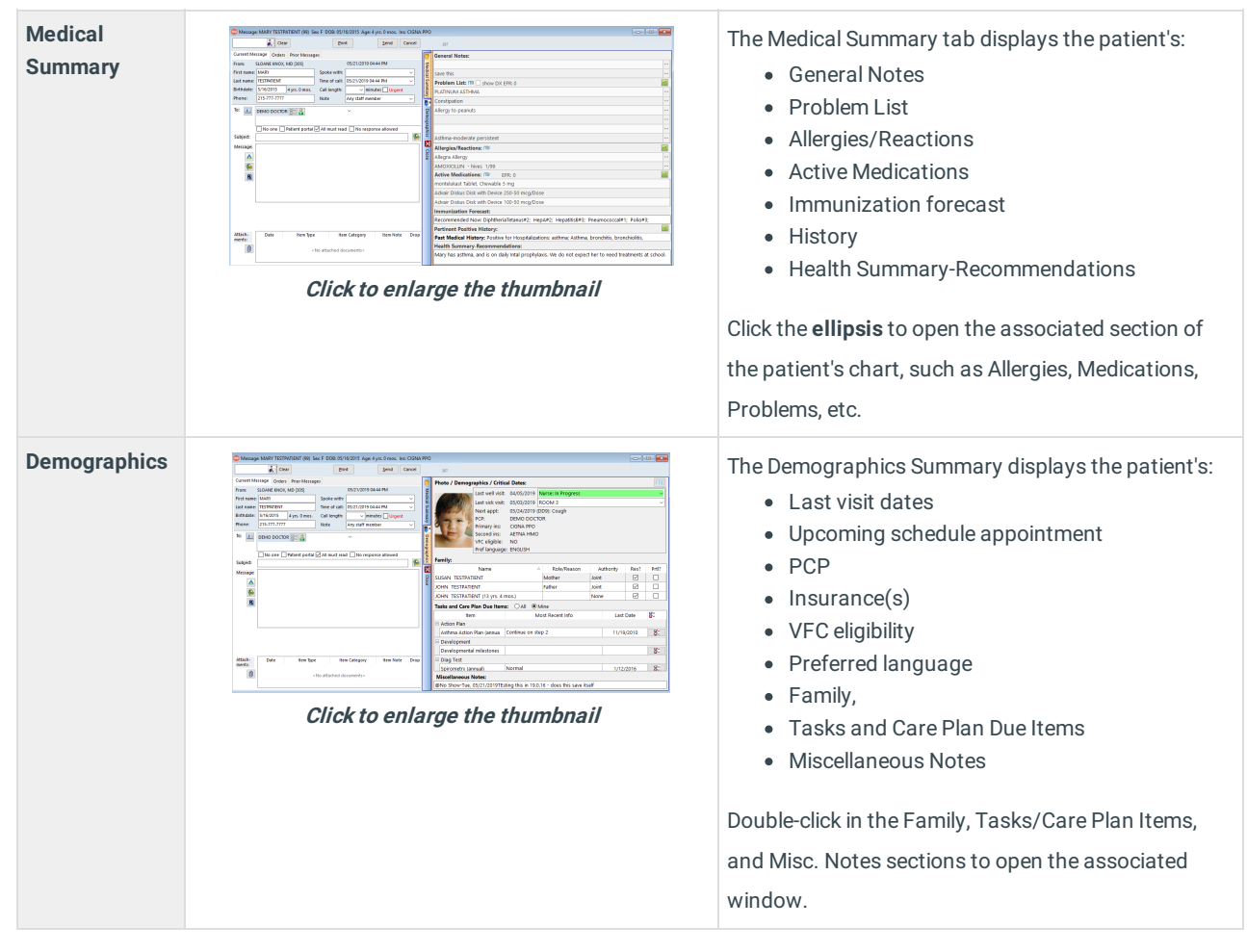

Version 14.10

## Overview

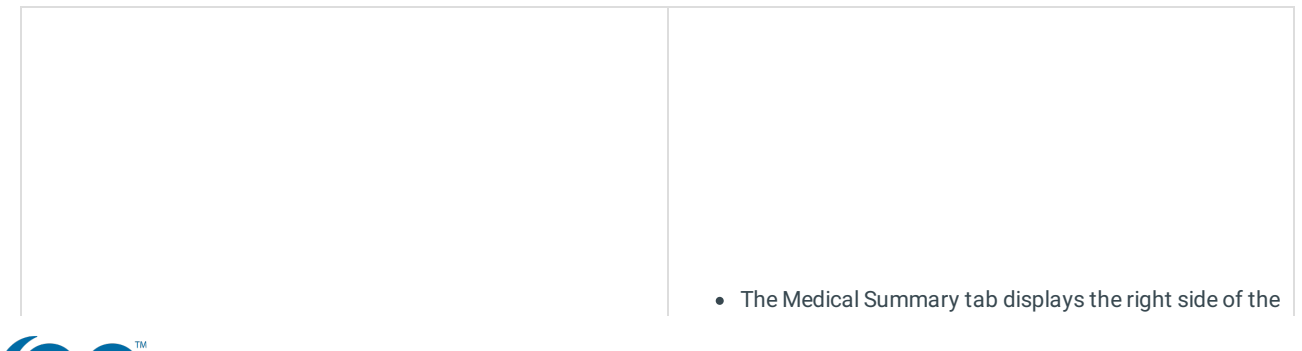

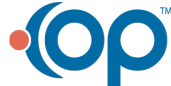

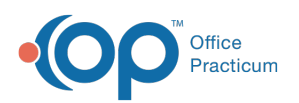

| Image: BAXTER TEST (6877) Sex: M DOB: 10/09/2009 Age: 7 yrs: 0 mos.         Image: BAXTER TEST (6877) Sex: M DOB: 10/09/2009 Age: 7 yrs: 0 mos.         Image: BAXTER TEST (6877) Sex: M DOB: 10/09/2009 Age: 7 yrs: 0 mos.         Image: BAXTER TEST (6877) Sex: M DOB: 10/09/2009 Age: 7 yrs: 0 mos.         Image: BAXTER TEST (6877) Sex: M DOB: 10/09/2009 Age: 7 yrs: 0 mos.         Image: BAXTER TEST (6877) Sex: M DOB: 10/09/2009 Age: 7 yrs: 0 mos.         Image: BAXTER TEST (6877) Sex: M DOB: 10/09/2009 Age: 7 yrs: 0 mos.         Image: BAXTER TEST (6877) Sex: M DOB: 10/07/07/10/10/10/10/10/10/10/10/10/10/10/10/10/                                                                                                    | <ul> <li>Chart Overview.</li> <li>Click to open the associated form, such as Allergies, Medications, Problems, etc.</li> </ul>                                                     |
|----------------------------------------------------------------------------------------------------|----------------------------------------------------------------------------------------------------|
| Image: Second control of the state second control of the state second | <ul> <li>The Demographics Summary displays the left side of the Chart Overview.</li> <li>Double-click a contact name to open the Contacts form in the Patient Register.</li> </ul> |
| Clear       Send       Cancel         From:       SUSAN KPESSLY (305)       01/24/2012 65.47 FM         From:       SUSAN KPESSLY (305)       01/24/2012 65.47 FM         From:       Susan       Cancel         From:       Susan       Cancel         Brindate:       Cancel       Cancel         Active meds only       Include EFR       Include med/calling uddelines         Brindate:       Cancel       Cancel         Active meds only       Include EFR       Include med/calling uddelines         Brindate:       Cancel       Cancel         Active meds only       Include EFR       Include Train         Subject:       Y       ADOED       Clerifitic Satulan 5 reg 5 rtl.       0       N         Subject:       Y       ADOED       Clerifitic Satulan 5 reg 5 rtl.       0       N         Wessopp       Refill, Add, Edit or Delete medications       N       N       N         Wessopp       Refill, Add, Edit or Delete medications       V       4374 KM TEST [F] [DOB:06/28/2006 Age DOV/5 yrs. 6 mes.] SELF-PAY       4374 KM TEST [F] [DOB:06/28/2006 Age DOV/5 yrs. 6 mes.] SELF-PAY       4374 KM TEST [F] [DOB:06/28/2006 Age DOV/5 yrs. 6 mes.] SELF-PAY                                                                                                    | <ul> <li>The Refill Icon opens the Medication List form</li> <li>Refill, edit, add or delete medications using the buttons at the top of the form.</li> </ul>                      |

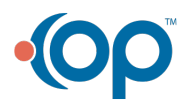